## 【ご利用時の発生事象と対応方法】

|   |                                                                                     |                                                                                                    | 2014年5月15日現在                                                                                                    |
|---|-------------------------------------------------------------------------------------|----------------------------------------------------------------------------------------------------|----------------------------------------------------------------------------------------------------|
|   | <u>発生事象</u>                                                                         | 対応方法                                                                                                    | 対象ブラウザ                                                                                                    |
|   | ソフトウェアキーホードのホタンをクリックした際に、クリッフ<br>ボードへのアクセス許可ダイアログ が表示される。                           |                                                                                                    |                                                                                                    |
| 1 | ダイアログの内容<br>「このWebページがクリップボードへアクセスするのを許可しま<br>すか?」                                  | 表示された場合、都度ダイアログの「アクセスを許可する」をクリッ<br>クしてください。                                                                                                | Internet Explorer7.0<br>Internet Explorer8.0                                                                           |
|   |                                                                                     | (本事象はセキュリティ対策上、クリップボードを一旦クリアすること<br>から、確認を求めるため表示されるメッセージです)                                                                               | Internet Explorer10.0                                                                                                  |
|   | エラーメッセーシの表示や操作の確認要求などに用いられるウィンドウのこと                                                 |                                                                                                    |                                                                                                    |
|   |                                                                                     | ブラウザ(Internet Explorer)の設定を変更してください。<br>手順                                                                                                 |                                                                                                    |
| 2 | 画面が表示されずに白くなる場合(何も表示されない)                                                           | 「F10キー押下」> ツールバー「表示」>「エンコード(D)」>「自動<br>選択」 をチェック                                                                                           | Internet Explorer7.0                                                                                                   |
|   |                                                                                     | 日本語(自動選択)ではありません                                                                                                    |                                                                                                    |
|   |                                                                                     | 住所変更画面などにおいて、全角入力可能な項目に環境依存文<br>字(unicode)の入力できません。                                                                                        |                                                                                                    |
| 3 | 環境依存文字(unicode)の入力                                                                  | 環境依存文字(JIS2004の新規追加文字2バイト・4バイト)とは<br>Windows Vistaで追加された日本語で変更できる文字ですが、イン<br>ターネットバンキングで利用した場合、文字化け(別な文字や英数<br>字で表記されるなどの問題)が発生する可能性があります。 | Internet Explorer7.0<br>Internet Explorer8.0<br>Internet Explorer9.0<br>Internet Explorer10.0<br>Internet Explorer11.0 |
|   |                                                                                     | 該当の文字の場合は、入力する際に変換される漢字候補の左に<br>「環境依存文字(unicode)」と表示されます。                                                                                  |                                                                                                    |
| 4 | 画面上部の文字がそれ以外のところに拡大したようにして表示される、画像の表示が崩れる、真っ白なページが表示される、フリーズする、ブラウザが起動できない等の不具合が生じる | InternetExplorerをご利用の際、端末依存により不具合が生じる場合があります。                                                                                              | Internet Explorer9.0<br>Internet Explorer10.0                                                                          |
|   |                                                                                     | インターネットオプションの「詳細設定」タブから「GPU レンダリング<br>でなく、ソフトウェア レンダリングを使用する」のチェックボックスに<br>チェックしてください。                                                     |                                                                                                    |
| 5 | 行間が非常に狭く表示されることがある。                                                                 | -                                                                                                    | Internet Explorer10.0                                                                                                  |
| 6 | 取引履歴照会結果画面など、横幅の広い画面を印刷する際、<br>印刷サイズにA4横向きを指定しても右端が切れてしまうこと<br>がある。                 | A3など、より大きなサイズを指定してご使用ください。                                                                                                    | Internet Explorer10.0<br>Internet Explorer11.0                                                                         |
| 7 | 文章が改行されない                                                                           | -                                                                                                    | Internet Explorer10.0<br>Internet Explorer11.0                                                                         |
| 8 | PDFを表示するリンクを押下すると、 警告ダイアログが表示される                                                    | PDFを表示するリンクを押下し、警告ダイアログが表示された場合<br>は、「OK」もしくは「信頼」を押下すると、PDFが表示されます。                                                                        | Internet Explorer11.0                                                                                                  |